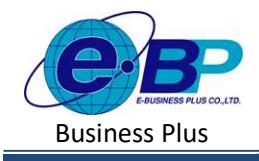

## User Manual

Project ID : 2301002 Bplus HRM On Web V2.0

# บทที่ 16 บันทึกลาออก

### 💠 วัตถุประสงค์

เพื่อให้ผู้ใช้งานสามารถทำการบันทึกลาออกได้ ในกรณีที่ภายในงวดการคำนวณเงินเดือนนั้น ๆมีพนักงานลาออก เพื่อให้ โปรแกรมหยุดการจ่ายเงินเดือนให้กับพนักงานตั้งแต่วันที่พ้นสภาพ

### 💠 บันทึกลาออก

กรณีงวดเงินเดือนนั้น ๆ มีพนักงานลาออก ต้องทำการบันทึกลาออกของพนักงาน เพื่อให้โปรแกรมกำนวณเงินเดือนโดย ตัดเงินเดือนตั้งแต่วันที่ที่พนักงานพ้นสภาพให้อัตโนมัติ

## วิธีการตั้งค่า ดังนี้

คลิกเมนู งานเงินเดือน -> คลิก บันทึกอื่นๆ -> คลิก ลาออก -> คลิก จะปรากฏหน้าจอ ดังรูป

|                                                                                 | 11 พ.ศ. 2566 - 14 : 00 : 45                                                                                                    |
|---------------------------------------------------------------------------------|----------------------------------------------------------------------------------------------------|
| ลาออก                                                                           | <b>นน้ำแรก</b> > งาบเงินเดือน > ปันทึกอื่นๆ > ตาออก                                                                                                    |
| ٩                                                                               |                                                                                                    |
|                                                                                 |                                                                                                    |
| ÷ เหมรายการ 6 สนาสมุล<br>แก้ไข (รหัส) ซึ่งหนักงาน >รับที่พันสภาพ >[รหัส] แผนก > |                                                                                                    |
| (100) สมาชาช สุขโฟส์ 26/04/2566 [02] มัญเชี                                     |                                                                                                    |
| รายการที่ 1-1 จากปรีอนต 1 รายการ                                                |                                                                                                    |
|                                                                                 |                                                                                                    |
|                                                                                 |                                                                                                    |
|                                                                                 |                                                                                                    |
|                                                                                 |                                                                                                    |
|                                                                                 |                                                                                                    |
|                                                                                 | Pacana         Image: State State |

## 1. การเพิ่มรายการลาออก

≽ คลิกไอคอน 🚺

## + เพิ่มรายการ จะปรากฎหน้าจอดังรูป เพื่อทำการบันทึกลาออกให้พนักงาน

| 9                |   | รายละเอย  | 10                   |   |               |            |                |     |
|------------------|---|-----------|----------------------|---|---------------|------------|----------------|-----|
| พลสอบ2           |   | สาขา      |                      |   |               | แผนก       |                |     |
|                  |   | ทั้งหมด   | (1)                  |   | × ~           | ห์งหมด (3) |                | × ~ |
| เป็นให้หลัง 🛞    | > | ส่วนหน่อง | ער                   |   |               |            |                |     |
| 🔎 งาบเงินเดือน   | ~ | ทั่งหมด   | (5)                  |   | × ~           |            |                |     |
| ເວັນເຫັ່ມເວັນທັກ | > | อาน       | สาเสีม               |   |               |            |                |     |
| บันพึกอื่นๆ      | ~ |           |                      |   |               |            |                |     |
| ปรีบเงินเดือน    |   |           |                      |   |               |            |                |     |
| วันทางาน         |   | + 1       | เพิ่มรายการ          |   |               |            |                |     |
| คาออก            |   | ล่าดับ    | พนักงาน              |   | วันที่พันสภาพ |            | เหตุผลที่ลาออก | ял  |
| ฬกงาน            |   | 1         | [100] สมพงษ์ สุขโจลั | ~ | 26/04/2566    | (m)        | medau          | 0   |
| ศานาณเงินเพื่อน  | > |           |                      |   |               | _          |                |     |
| 🛅 รายงาน         |   |           |                      |   |               |            |                | 6   |
|                  |   |           |                      |   |               |            |                |     |

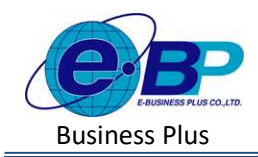

User Manual

งะปรากฏหน้างอการบันทึกลาออก ดังภาพ

| 0                         |   | รายละเอยด              |              |                  |     |
|---------------------------|---|------------------------|--------------|------------------|-----|
| ทดสอบ2                    |   | สาขา                   |              | แผนก             |     |
|                           |   | ทั้งหมด (1)            | × ~          | ห้งหมด (3)       | x ~ |
| ตั้งค่าทั่วไป             | > | ตำแหน่งงาน             |              |                  |     |
| ่ งานเงินเดือน            | ~ | ทั้งหมด (5)            | × ~          |                  |     |
| ເວັນເพີ່ມເວັນທັກ          | > | อ่านค่าเดิม            |              |                  |     |
| บันทึกอื่นๆ               | ~ |                        |              |                  |     |
| ปรับเงินเดือน<br>วันทำงาน |   | + เพิ่มรายการ          | r d v        |                  |     |
| ลาออก                     |   | ลำดีบ พนักงาน          | วันทีฟนสกาท  | ง เหตุผลที่ลาออก | ลบ  |
| พักงาน                    |   | 1 [100] สมพงษ์ สุขใจดั | ✓ 26/04/2566 | 100 พลสอบ        | â   |
| ศานวถแงินเดือน            | > |                        |              |                  |     |
| รายงาน                    |   |                        |              |                  | JI. |

- หากเคยมีการบันทึกลาออกให้พนักงานไปแล้ว โปรแกรมจะแสดงชื่อพนักงาน และวันที่พ้นสภาพ และเหตุผลที่ ลาออก เพื่อทางผู้ใช้งานสามารถตรวจสอบข้อมูลได้
- หากต้องการเพิ่มรายการลาออก ให้ทำการกดปุ่ม + เพิ่มรายการบันทึกลาออกเพื่อใช้สำหรับ บันทึกรายการให้พนักงาน ดังภาพ

| 0                                 |   | รายละเอีย  | 9                    |   |               |                       |            |    |   |
|-----------------------------------|---|------------|----------------------|---|---------------|-----------------------|------------|----|---|
| ทดสอบ2                            |   | สาขา       |                      |   |               | 114110<br>(Januar 10) |            |    |   |
| 🖗 ตั้งค่าทั่วไป                   | > | ต่าแหน่งงา | и.                   |   | ^ *           | понии (5)             |            | ^  |   |
| 🖻 งานเงินเดือน                    | ~ | ทั้งหมด (  | 5)                   |   | × ~           |                       |            |    |   |
| เงินเพิ่มเงินหัก                  | > | อ่านค่     | าเดิม                |   |               |                       |            |    |   |
| บริทา <b>อปๆ</b><br>ปรับเงินเดือน | × | + 6        | น์มรายการ            |   |               |                       |            |    |   |
| ארטרעעל                           |   | ลำดับ      | พนักงาน              |   | วันที่พันสภาพ | เหตุ                  | ผลที่ลาออก | a  | υ |
| พักงาน<br>คำนวณเงินเดือน          | > | 1          | [100] สมพงษ์ สุขใจดี | ~ | 26/04/2566    | )<br>()<br>()         | ดสอม       |    |   |
| 🛔 รายงาน                          |   |            |                      |   |               |                       |            | 10 |   |
|                                   |   | 2          | (filan               | ~ | 26/04/2566    | <b>H</b>              |            |    |   |
| 🎦 เครียมข้อมูล                    |   |            |                      |   |               |                       |            |    |   |

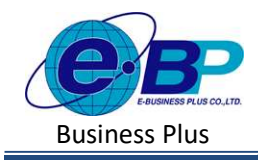

User Manual

Project ID : 2301002 Bplus HRM On Web V2.0

#### <u>คำอซิบาย</u>

| <ul> <li>พนักงาน คือ</li> </ul> | ชื่อพนักงานที่ต้องการบันทึกลาออก |
|---------------------------------|----------------------------------|
|---------------------------------|----------------------------------|

- วันที่พ้นสภาพ คือ ระบุวันที่พ้นสภาพของพนักงานที่ลาออก โดยเป็นวันแรกที่บริษัทเริ่ม หยุดกิดเงินเดือนให้พนักงาน
- **เหตุผลที่ลาออก** คือ การระบุเหตุผลเพิ่มเติมของพนักงานที่ลาออก
- เมื่อทำการบันทึกรายการลาออกเรียบร้อยแล้ว กดปุ่ม ชิมพ์ โปรแกรมจะแสดงหน้าจอบันทึกข้อมูล สำเร็จ และแสดงรายการลาออกได้ทำการบันทึกให้พนักงาน ดังภาพ

| e-Payroll șu Micro en Web | =                                 |                               | Success            |
|---------------------------|-----------------------------------|-------------------------------|--------------------|
| •                         | ลาออก                             |                               | บันทึกข้อมูลสำเร็จ |
| <u>พดสอบ2</u>             |                                   | ٩                             |                    |
| User                      |                                   |                               |                    |
| 🎯 ตั้งคำทั่วไป 🗲          | + เพิ่มรายการ 🗊 ลมข้อมูล          |                               |                    |
| / งานเงินเดือน 🗸          | แก้ไข [รหัส] ชื่อพนักงาน          | ≜ วันที่พ้นสภาพ ≜ [รหัส] แผนภ |                    |
| เงินเพิ่มเงินหัก >        | 🖉 [100] สมพงษ์ สุขใจดี            | 26/04/2566 [02] บัญชี         |                    |
| บันทึกอื่นๆ 🗸             | รายการที่ 1-1 จากทั้งหมด 1 รายการ |                               |                    |
| ปรับเงินเดือน             |                                   |                               |                    |
| วันท่างาน                 |                                   |                               |                    |
| ลาออก                     |                                   |                               |                    |
| พักงาน                    |                                   |                               |                    |
| คำนวณเงินเดือน >          |                                   |                               |                    |
| 🖹 รายงาน                  |                                   |                               |                    |
| 皆 ເດຈີຍນຫ້ວນູລ 🗲          |                                   |                               |                    |

#### 2. การแก้ไขรายการลาออก

คลิกเมนู งานเงินเดือน -> คลิก บันทึกอื่นๆ -> คลิก ลาออก-> คลิก ไอคอนแก้ไข /> -> เมื่อแก้ไขแล้วคลิก บันทึก

| e-Poyroll (+ Herting)          |                                                   | C + Paprol allectives 📃                                                                                                    |         |
|--------------------------------|---------------------------------------------------|----------------------------------------------------------------------------------------------------|---------|
| 0                              | ดาออก                                             | รายละเอียด                                                                                                    | พร้าแรก |
| Mas(DLZ                        | ٩                                                 | านเลการ<br>เกินระว<br>สำหัญ หม่านาย วินต์หนังสภาพ เมตุษณร์ตารออก                                                                                                    |         |
| 🔕 ด์สสาร์กไป 🔶 🔸               | + isturnerre fit envirage                         | usaar 🗃 26012005 🗸 Belap karen (2001) 1 🔨 Literada 🕪                                                                                                    |         |
| 🖉 อานเงินเพื่อน 🗸              | 🗇 แก้ใน [รปส].รัสหนักราม รัมบัตริมสภาพ (รปส) แดนก | Construction of the second second sec | 4       |
| เอินเพิ่มเอินพัก >             | C [100] สมพรพ สุมไลล์ 26/04/2566 [02] ปัญส์       | มันห์กลับๆ 🗸                                                                                                    |         |
| ມັນທີກສິບໆ 👻<br>ປຣ້ານເຈັນເຜັກແ | ernare Lausshare 1: Pernare                       | ւմիսնումնա<br>Ծամարդա                                                                                                    |         |
| Autoritania<br>Constraint      |                                                   | naure                                                                                                    |         |
| e laan                         |                                                   | พักลาม                                                                                                    |         |

| EBP_ | 2301002   | UM  |
|------|-----------|-----|
| Date | : 01/09/2 | 023 |

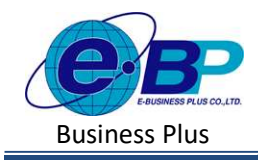

#### 3. การลบรายการลาออก

คลิกเมนู คลิกเมนู งานเงินเดือน -> คลิก บันทึกอื่นๆ -> คลิก ลาออก -> คลิกไอคอนลบ -> โปรแกรมจะแสดง หน้าจอให้ยืนยัน -> กด ยืนยัน โปรแกรมจะลบรายการลาออกให้

| แจ้งเดือน |                      | ×      |
|-----------|----------------------|--------|
| ยืนยัน    | การลบข้อมูลหรือไม่ ? |        |
|           | ยกเล็ก               | ยืนยัน |

## ชิ่งที่ควรทราบ

 กรณีมีการบันทึกลาออกระหว่างงวด โปรแกรมมีวิธีการคำนวณเงินเดือน ดังนี้ <u>ตัวอย่าง</u>นายศิระ ชาติพจน์ ลาออกวันที่ 12/05/2566
 หลักการคำนวณ อัตราเงินเดือน/30\*จำนวนวันทำงานจริงในงวดนั้น
 วิธีการคำนวณ 30,000/30\*12
 = 12,000 บาท